## キヤノン製プリンターのプリンタードライバ—設定 (Windows7)

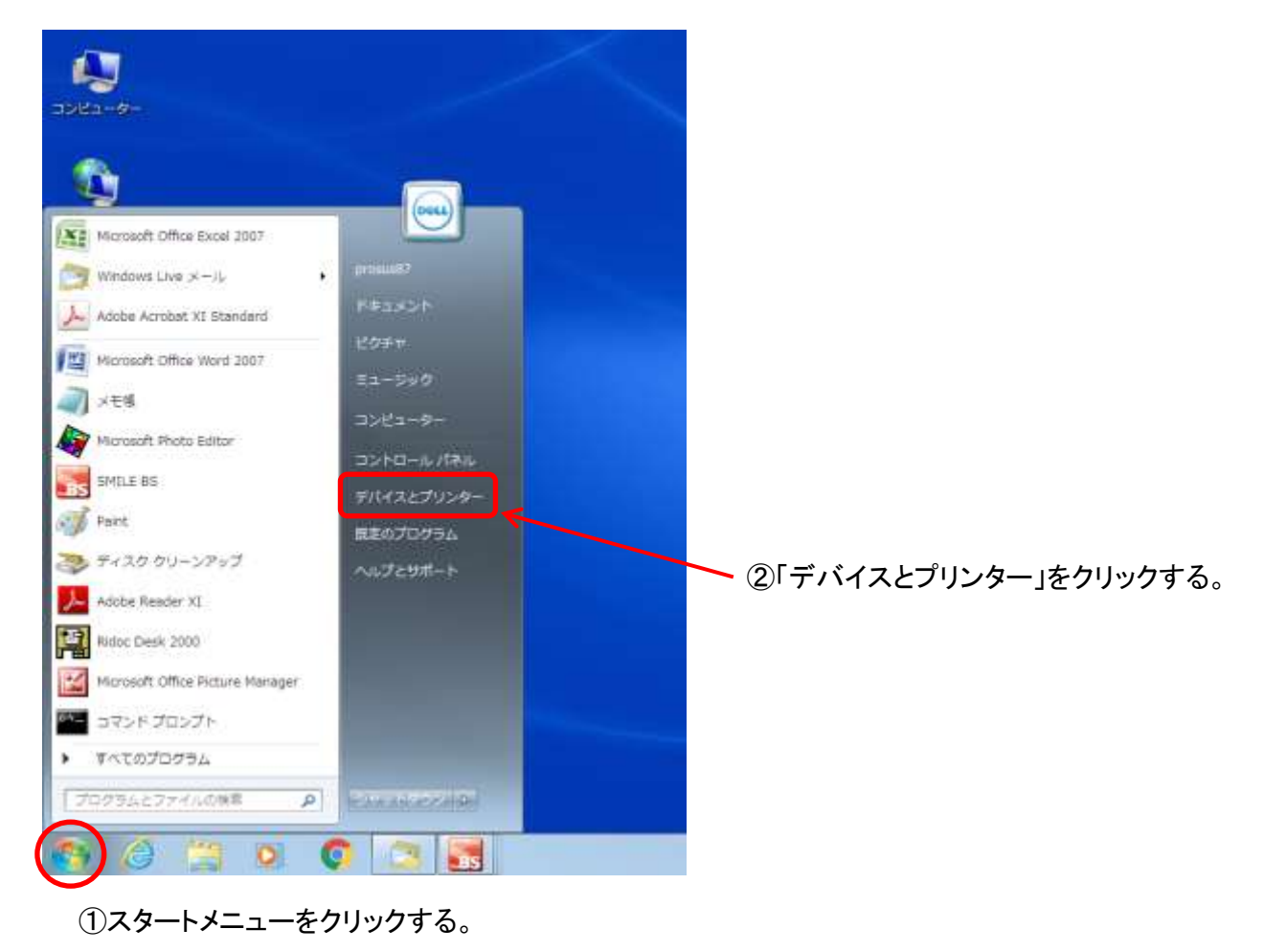

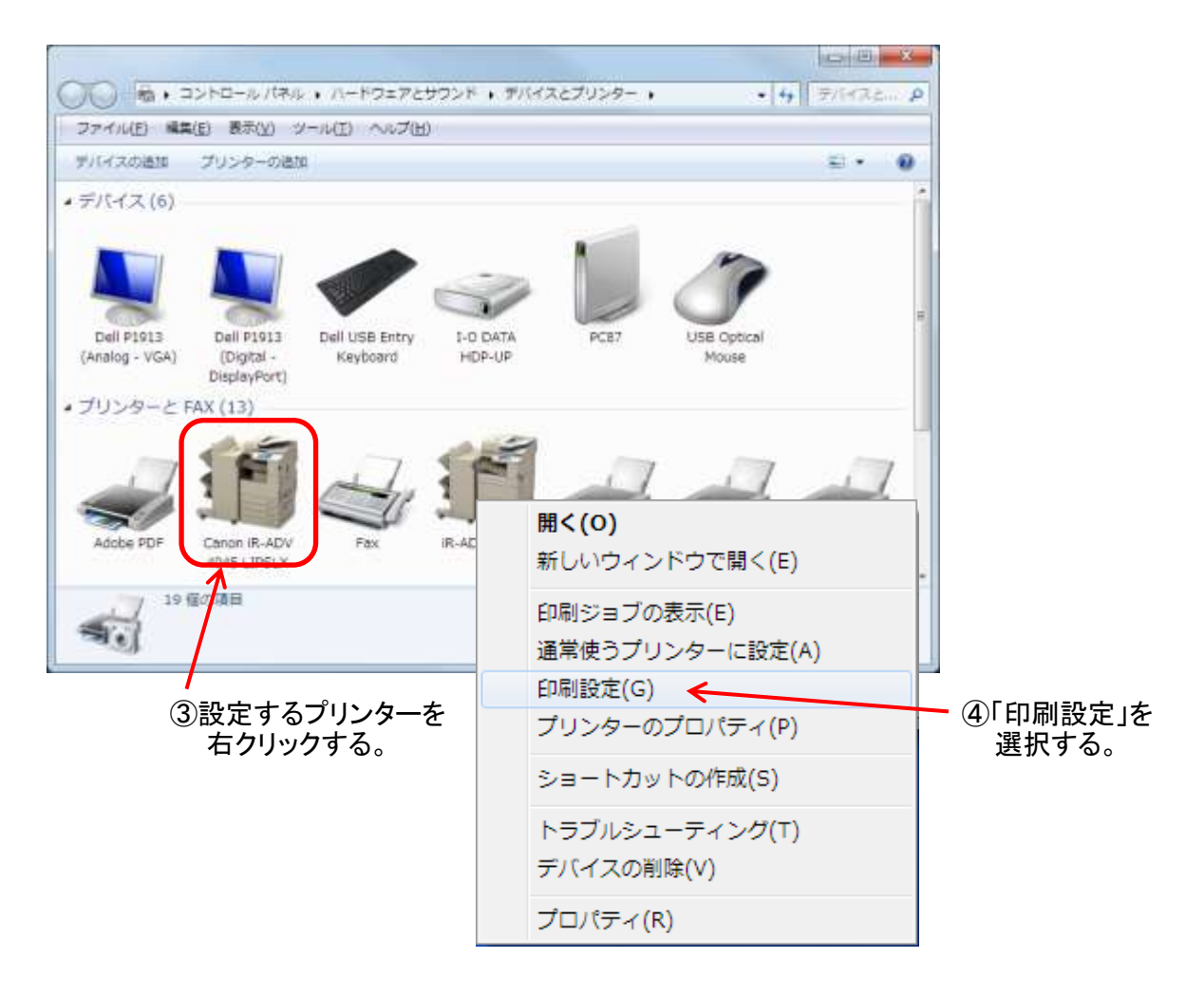

| (5)                      | 仕上げ」をクリック         | りする。                                     |
|--------------------------|-------------------|------------------------------------------|
| 🖶 Canon iR-ADV 4045 LXSL | X 印刷設定            |                                          |
| 基本設定ページ設定 仕上げ            | 合紙 印刷品質           |                                          |
| お気に入り( <u>F</u> ):       | 標準設定              | ▼ 追加(1) 編集(2)                            |
| 出力方法(M):                 | 当 60刷             |                                          |
|                          | 印刷方法()):          | ● 「「「」」「」」」「」」」「」」」「」」」「」」」「」」」「」」」「」」」「 |
|                          |                   | ──サイズや向きが異なる用紙を組み合わせる(※)                 |
|                          | とじ方向( <u>B</u> ): | 長辺とじ(左)                                  |
|                          | 排紙方法(日):          | ソート ★ ホチキス位置指定(L)                        |
|                          | - POD POD         | □ シフト(E)<br>指定部数シフト(U): 1 → 部ごと(1~9999)  |
| J/ 7/11                  |                   |                                          |
| A4(倍率:自動)                | パンチ穴(0):          | Uta() 👻                                  |
|                          | 排紙先(I):           | 自動                                       |
|                          |                   |                                          |
|                          |                   |                                          |
|                          |                   | 処理オプション(S) 標準(こ戻す(B)                     |
|                          |                   | OK 通用(A) ヘルプ                             |
|                          |                   |                                          |
|                          |                   |                                          |

| (  | ⑦「特殊細線処理」を選択する。  | ⑩最後に(⑨「OK」の後に)「OK」をクリックする | ;<br>5° |
|----|------------------|---------------------------|---------|
| t: | <sup>1</sup> ション |                           |         |
| 1- | •覧(L):           |                           |         |
| _  |                  |                           |         |

| g定 <mark>項目</mark>                                                                  | 設定内容                                                                   | <b>^</b>  |
|-------------------------------------------------------------------------------------|------------------------------------------------------------------------|-----------|
| )<br>[<br>[]<br>[]<br>[]<br>[]<br>[]<br>[]<br>[]<br>[]<br>[]<br>[]<br>[]<br>[]<br>[ | しない                                                                    |           |
| (一パースムーズ)                                                                           | パネル優先                                                                  |           |
| タワァイルスフーリンク                                                                         | 6786)                                                                  |           |
|                                                                                     |                                                                        | =         |
|                                                                                     | 自動                                                                     |           |
|                                                                                     |                                                                        |           |
| P字開始位置の設定<br>株細線処理( <u>S</u> ):<br>- 81                                             | パネル優先                                                                  | •         |
| □字開始位置の設定<br>殊細線処理(S):<br>-ド1                                                       | パネル優先                                                                  | •         |
| □字開始位置の設定<br>珠細線処理(S):<br>ド1                                                        | パネル優先<br>・<br>・<br>・<br>・<br>・<br>・<br>・<br>・<br>・<br>・<br>・<br>・<br>・ | ✓1F3(F)   |
| 中字開始位置の設定<br>珠細線処理( <u>S</u> ):<br>ード1                                              | パネル優先<br>・<br>・<br>・<br>・<br>・<br>・<br>・<br>・<br>・<br>・<br>・<br>・<br>・ | ✓//J/J(H) |
| □字開始位置の設定<br>珠細線処理( <u>S</u> ) :<br>ード1                                             | パネル優先<br>・<br>・<br>・<br>・<br>・<br>・<br>・<br>・<br>・<br>・<br>・<br>・<br>・ |           |

処理オプション

## キヤノン製プリンターのプリンタードライバ—設定 (Windows10)

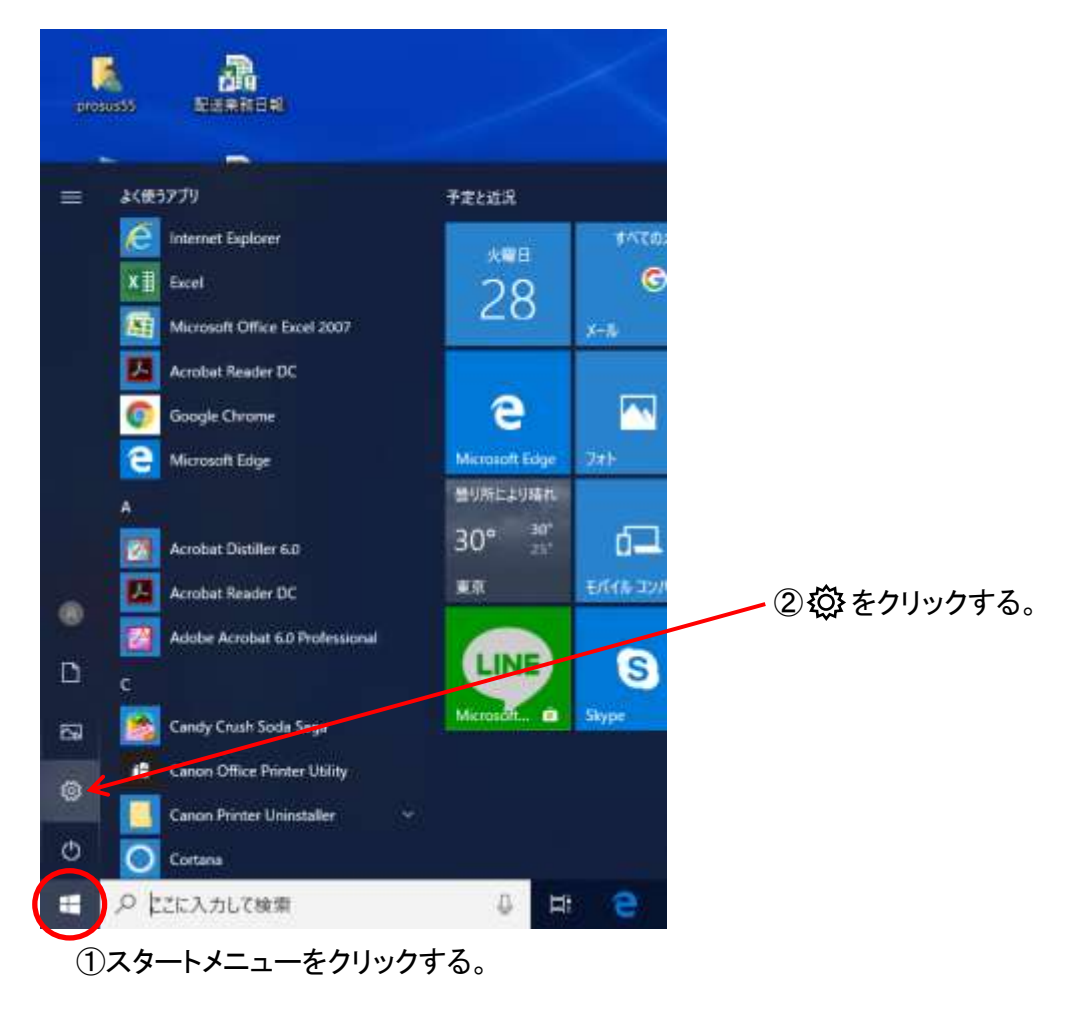

|   | al a                                     | V<br>定の後期                             | Vindows の設定                          | p |                                             |                  |
|---|------------------------------------------|---------------------------------------|--------------------------------------|---|---------------------------------------------|------------------|
|   | <b>システム</b><br>ディスフレイ、サウンド、遺知、電源         |                                       | <b>ТЛІД</b><br>Bartouth, 7029-, 793  |   | 電話<br>Andmid. iPhense @1929                 | <b>ふ</b> 「デバノフ」た |
|   | <b>ネットワークとインターネット</b><br>Wi-Fi、強約モード、VDM | a a a a a a a a a a a a a a a a a a a | 個人用設定<br>21章、0~7週間。在                 | E | <b>アブリ</b><br>アンインストール、新走道、オブション<br>回発症     | クリックする。          |
| 8 | <b>アカウント</b><br>フカウント、メール、同語、電道、電<br>語   | (AFF                                  | 時刻と言語<br>音声認識、地域、日位                  | 8 | <b>ゲーム</b><br>ゲームパー、DVR、プロードキャスト、<br>ゲームモード |                  |
| Ġ | 簡単操作<br>ガレーデー、拡大統、ハイコントラスト               | 0                                     | Cortana<br>Cortana の言語、アクセス許可、連<br>知 | A | <b>ブライバシー</b><br>位置得朝、カメテ                   |                  |
| C | 要新とセキュリティ<br>Windows Update、回復、パック       |                                       |                                      |   |                                             |                  |

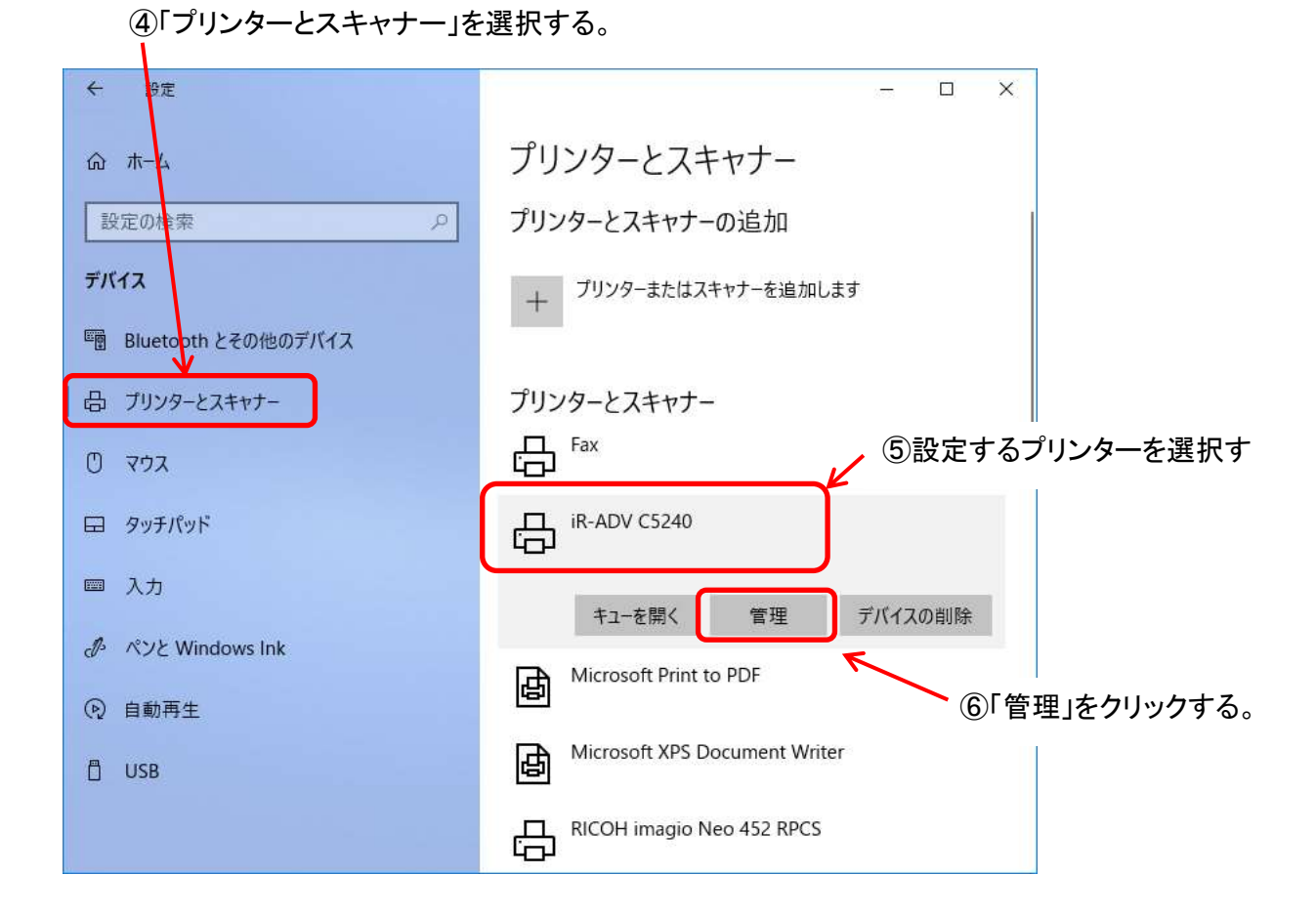

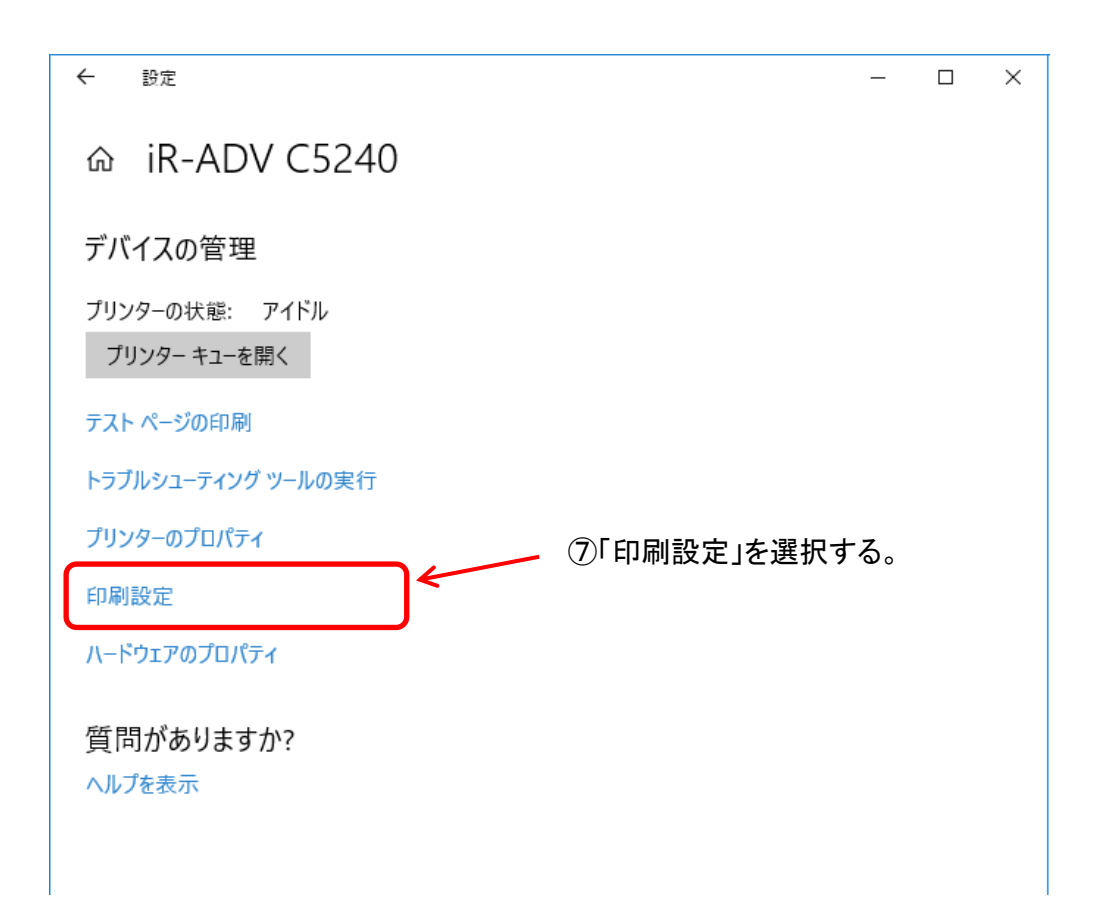

|                                                | *                                       |
|------------------------------------------------|-----------------------------------------|
| 本語定 ページ目支 住上7 単紙 印刷品質                          |                                         |
| SRに入り(D): 「日本社工 」 (名                           | 加(1) 福果(2)                              |
| ±力方法(M): □□□□■□□□□□□□□□□□□□□□□□□□□□□□□□□□□□□□□ |                                         |
| 日期方法(2): 片面印刷                                  | ~                                       |
| □ サイズや向きが異なる用紙                                 | を組み合わせる(2)                              |
|                                                | EULSIGH                                 |
| Success                                        |                                         |
| #私方法(旧): ソート                                   | (二) (二) (二) (二) (二) (二) (二) (二) (二) (二) |
|                                                | 1 (金) 林二と(1~9890)                       |
| 口間間の                                           |                                         |
| パッチ方面                                          | 2                                       |
| 世城先回 自動                                        | 14 J                                    |
| 時定確能因                                          |                                         |

13最後に(12「OK」の後に)「OK」をクリックする。

| 3-*筧(L):                                        |                                 |          |
|-------------------------------------------------|---------------------------------|----------|
| 初月日                                             | 設定内容                            | ^        |
| 39g EP字                                         | しない                             |          |
| スーパースムーズ                                        | パネル優先                           |          |
| メタファイルスプーリング                                    | しない                             |          |
| <u>ペンフルーの無なh(</u> 上                             | しない                             |          |
| <b>诗殊細線処理</b>                                   | モード1                            | =        |
|                                                 |                                 |          |
| 中子開始回                                           | 自動                              |          |
| 印子閒居面<br>印字閒始位置の設定<br>殊細線処理(S):                 | 自動<br>パネル優先                     |          |
| 中子預路面<br>印字開始位置の設定<br>殊細線処理(S):<br>ド1           | 自動<br>パネル優先                     | <b>.</b> |
| 中子開始面<br>印字開始位置の設定<br>殊細線処理( <u>S</u> ):<br>ード1 | 自動<br>パネル優先<br>OK キャンフル 標準に戻す(E | ) vra(R) |

## ⑩「特殊細線処理」を選択する。